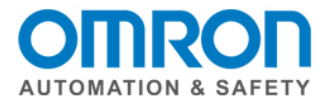

## 3<sup>rd</sup> Party EtherCAT Slave Online Setup Quick Start Guide

How to setup a 3<sup>rd</sup> Party Slave (Wago I/O Coupler 750-354) Online to the Sysmac NJ

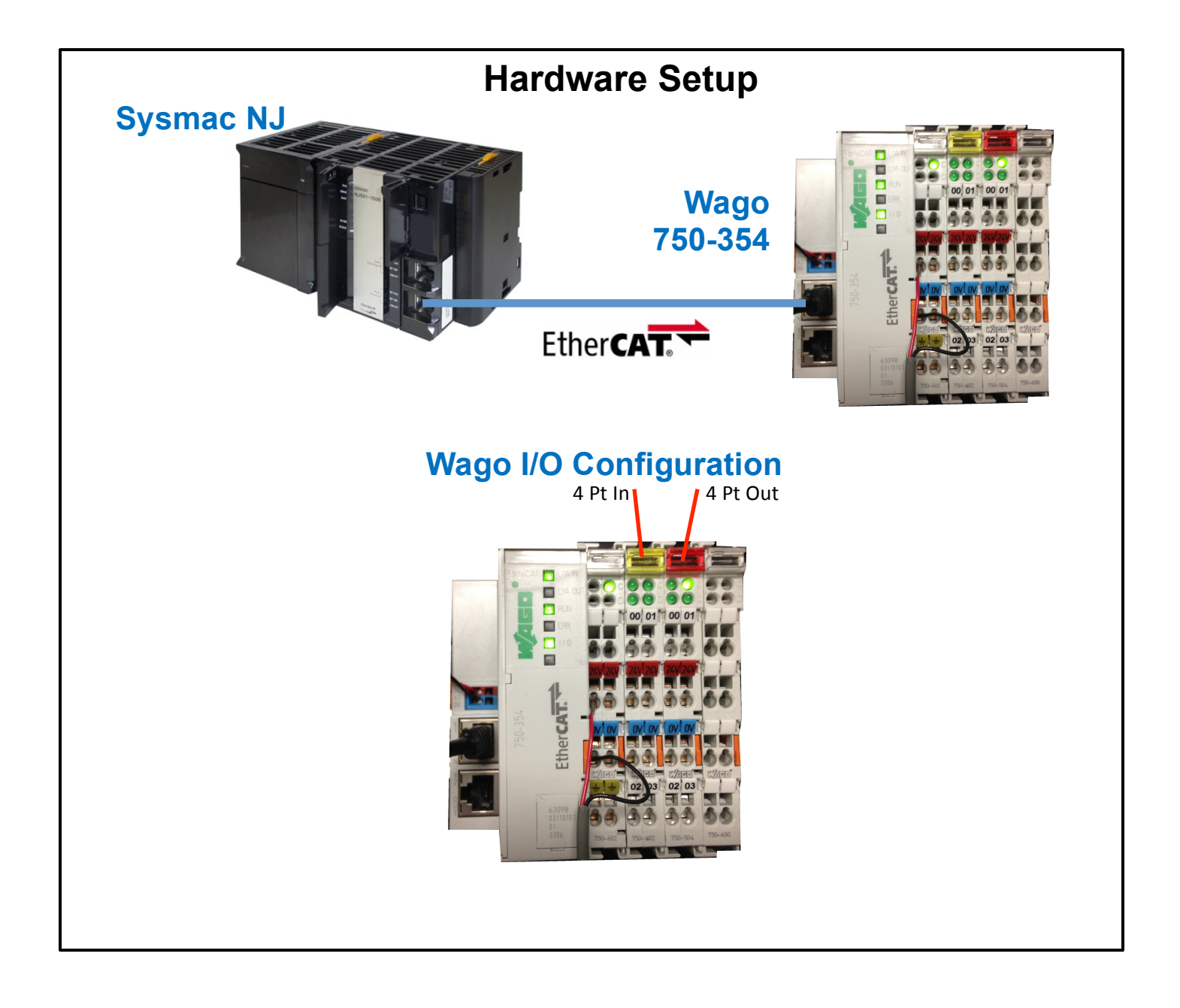

Document: QSG 3<sup>rd</sup> Party EtherCAT Slave Wago 750-354 Online Setup Page 1 of 10

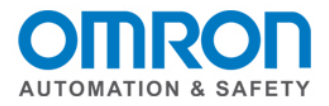

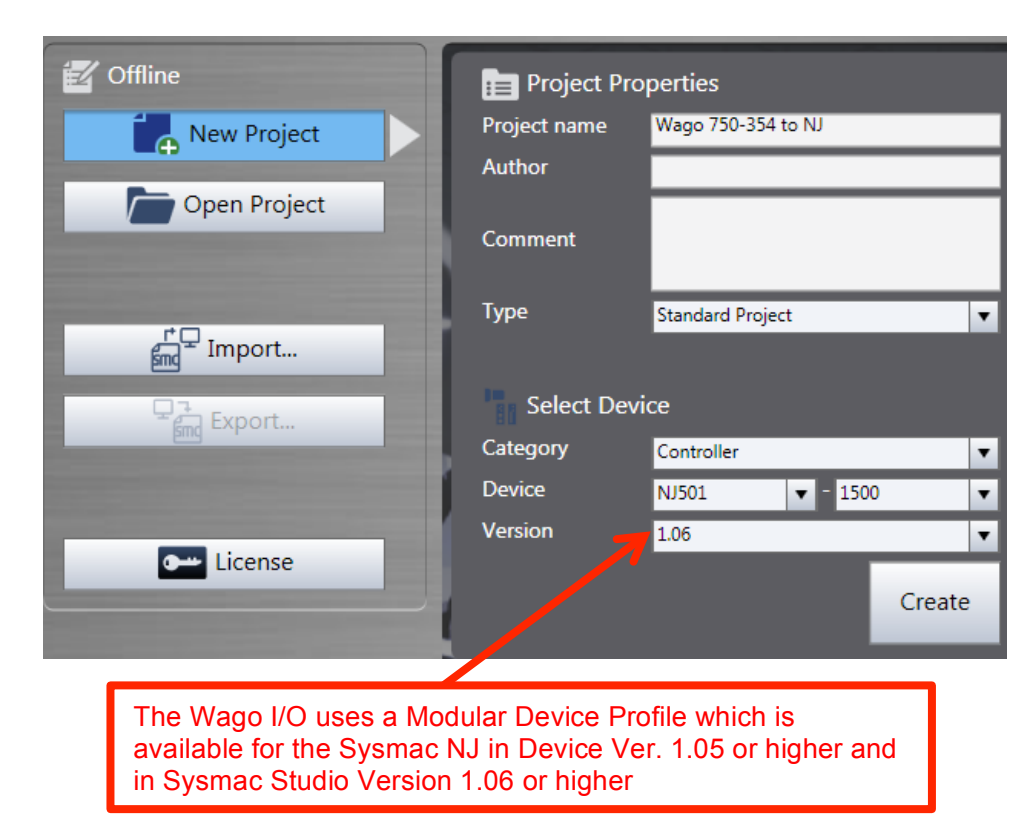

#### 1. Create a Project in Sysmac Studio

#### 2. Edit EtherCAT Configuration

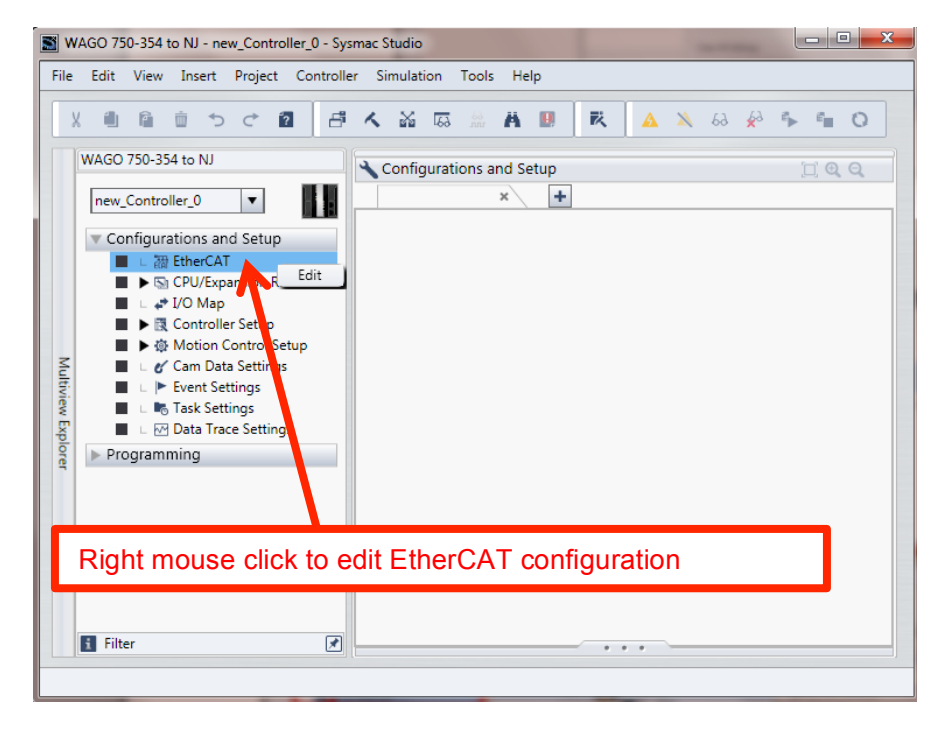

Document: QSG 3<sup>rd</sup> Party EtherCAT Slave Wago 750-354 Online Setup Page 2 of 10

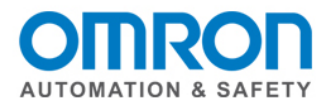

### 3. Display ESI Library

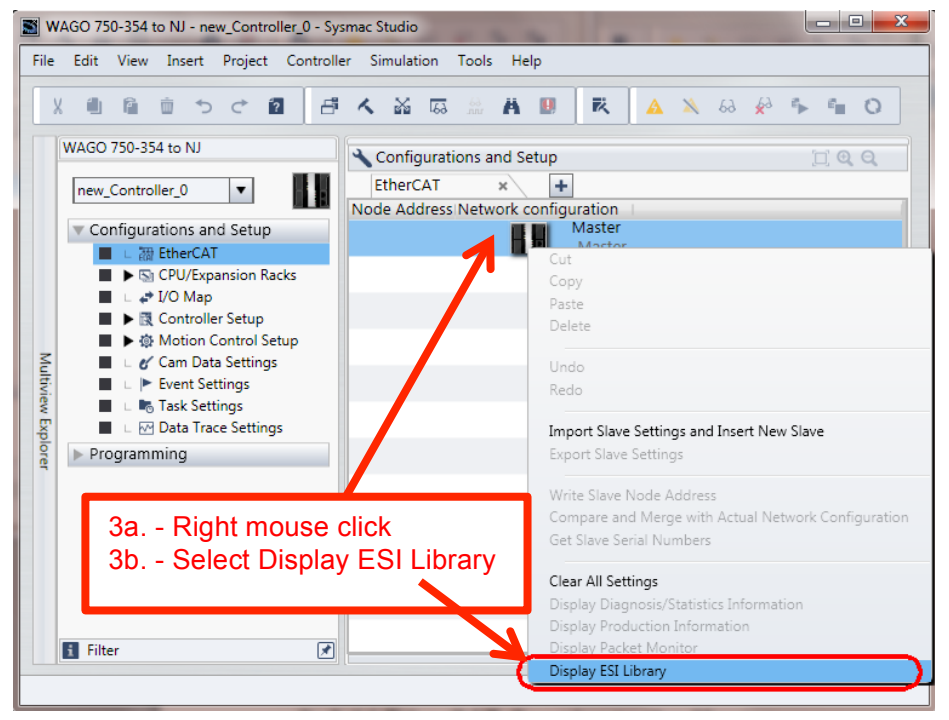

#### 4. Check to see if 3<sup>rd</sup> Party Slave Wago ESI is installed

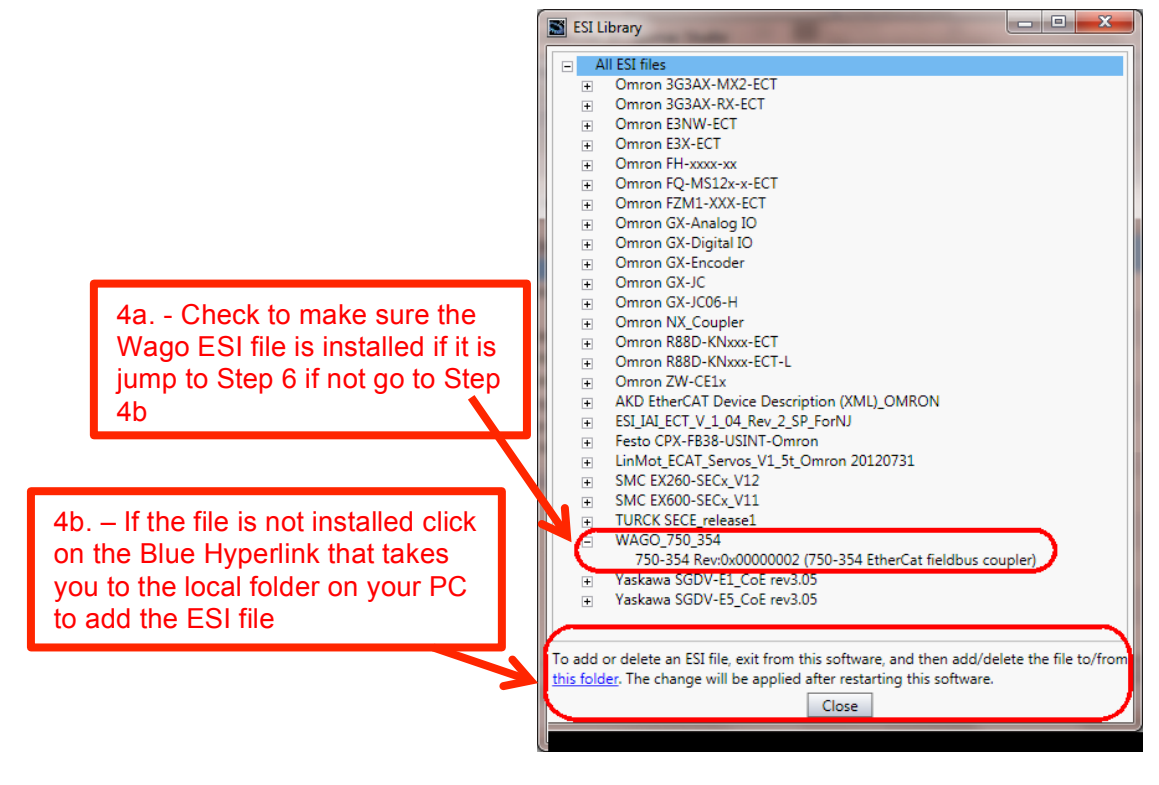

Document: QSG 3<sup>rd</sup> Party EtherCAT Slave Wago 750-354 Online Setup Page 3 of 10

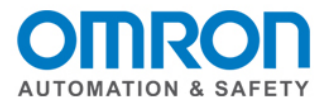

#### 5. Add ESI file to UserEsiFiles folder, Restart Sysmac Studio

|                                 | 🧼 ≪ Program Files (x86) → OMRON → Sysmac Studio → IODeviceProfiles → EsiFiles → UserEsiFiles |                    |              |        |  |  |
|---------------------------------|----------------------------------------------------------------------------------------------|--------------------|--------------|--------|--|--|
|                                 | ✓ Include in library ▼ Share with ▼                                                          | Burn New folde     | r            |        |  |  |
| 5a. – After you have added      | Name                                                                                         | Date modified      | Туре         | Size   |  |  |
| the Wago ESI file to the folder | AKD EtherCAT Device Description (XML)                                                        | 5/14/2012 9:12 PM  | XML Document | 342 KB |  |  |
| shown                           | ESI_IAI_ECT_V_1_04_Rev_2_SP_ForNJ.xml                                                        | 4/5/2012 1:24 AM   | XML Document | 256 KB |  |  |
| 5b Save your Sysmac             | 🔮 Festo CPX-FB38-USINT-Omron.xml                                                             | 11/2/2011 11:22 AM | XML Document | 89 KB  |  |  |
| Studio Project,                 | illischer NT 100-ECS-XX V2.2.xml                                                             | 9/29/2011 3:31 AM  | XML Document | 79 KB  |  |  |
| 5c Close Sysmac Studio          | LinMot_ECAT_Servos_V1_5t_Omron 2012                                                          | 7/31/2012 2:44 AM  | XML Document | 59 KB  |  |  |
| 5d. – Restart Sysmac Studio     | SMC EX260-SECx_V12.xml                                                                       | 2/1/2012 10:02 AM  | XML Document | 26 KB  |  |  |
| and open the previous project   | SMC EX600-SECx_V11.xml                                                                       | 2/27/2012 9:45 AM  | XML Document | 444 KB |  |  |
|                                 | TURCK SECE_release1.xml                                                                      | 8/3/2012 1:48 AM   | XML Document | 512 KB |  |  |
|                                 | WAGO_750_354.xml                                                                             | 8/25/2011 9:07 AM  | XML Document | 904 KB |  |  |
|                                 | 📄 Yaskawa SGDV-E1_CoE rev3.05.xml                                                            | 12/2/2011 12:46 PM | XML Document | 472 KB |  |  |
|                                 | 🔮 Yaskawa SGDV-E5_CoE rev3.05.xml                                                            | 12/2/2011 12:46 PM | XML Document | 470 KB |  |  |

#### 6. Go Online

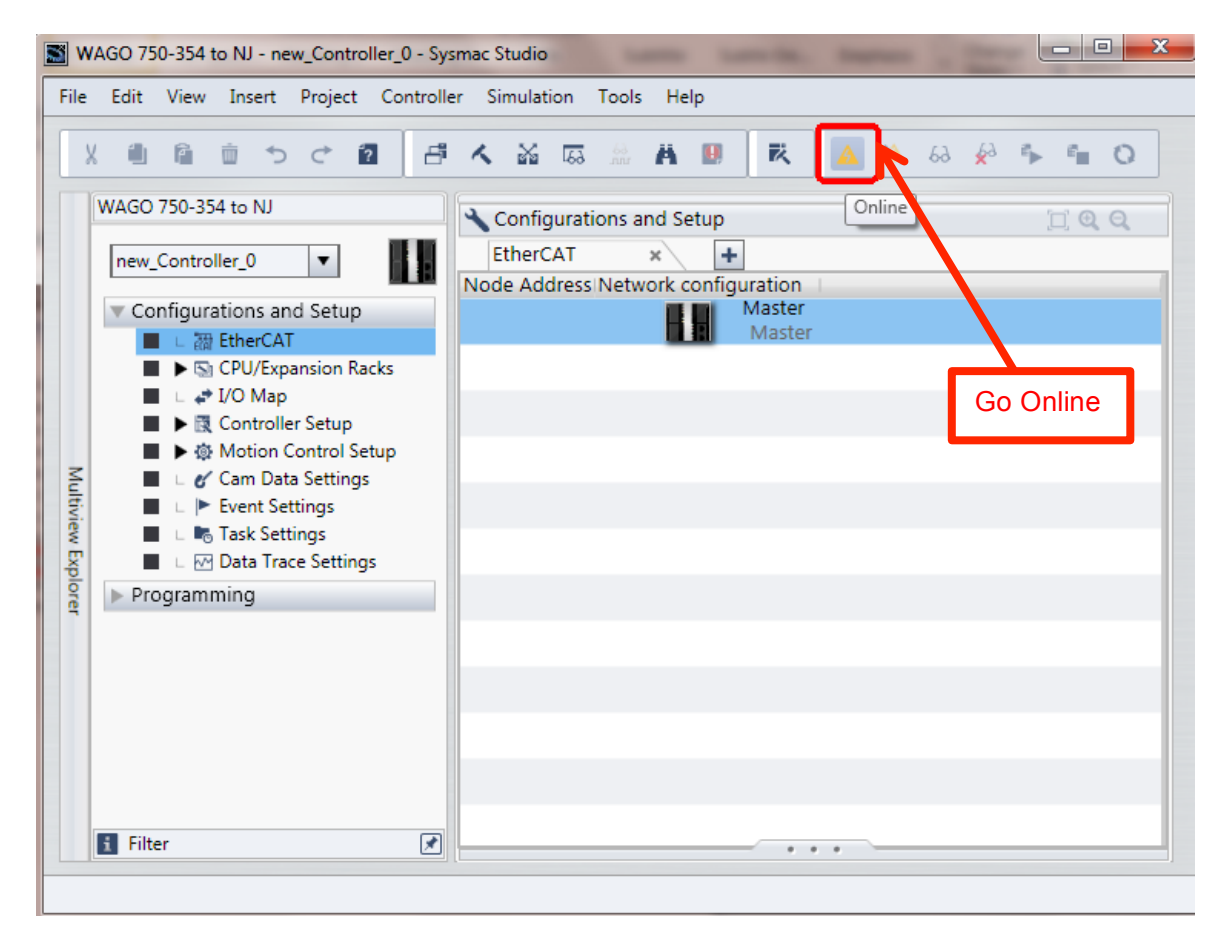

Document: QSG 3<sup>rd</sup> Party EtherCAT Slave Wago 750-354 Online Setup Page 4 of 10

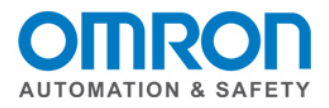

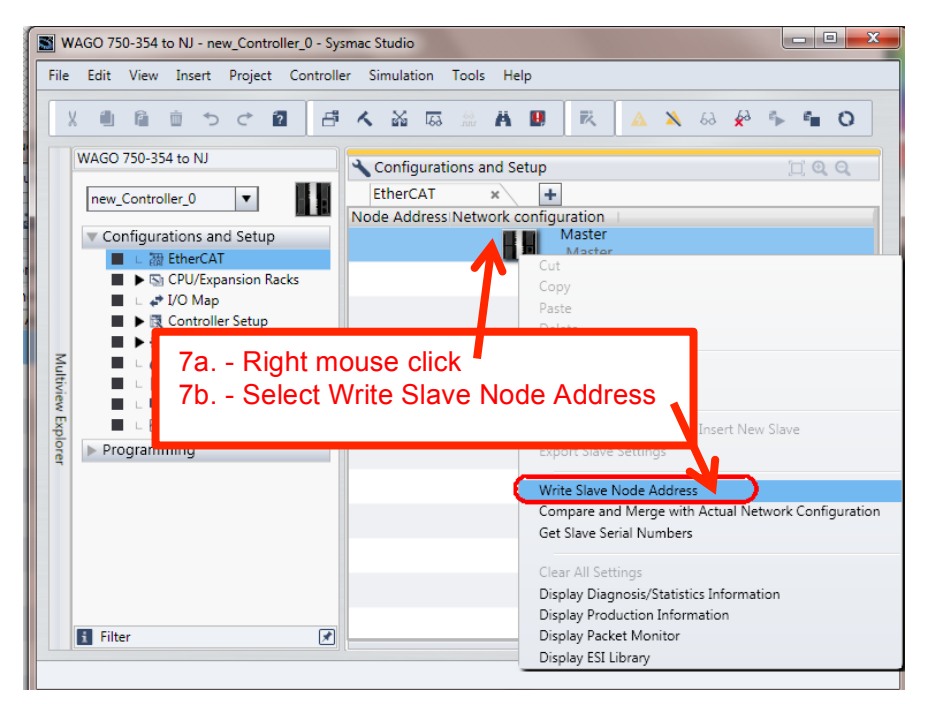

### 7. Write Slave Node Address

#### 8. Enter Slave device address 1, Write

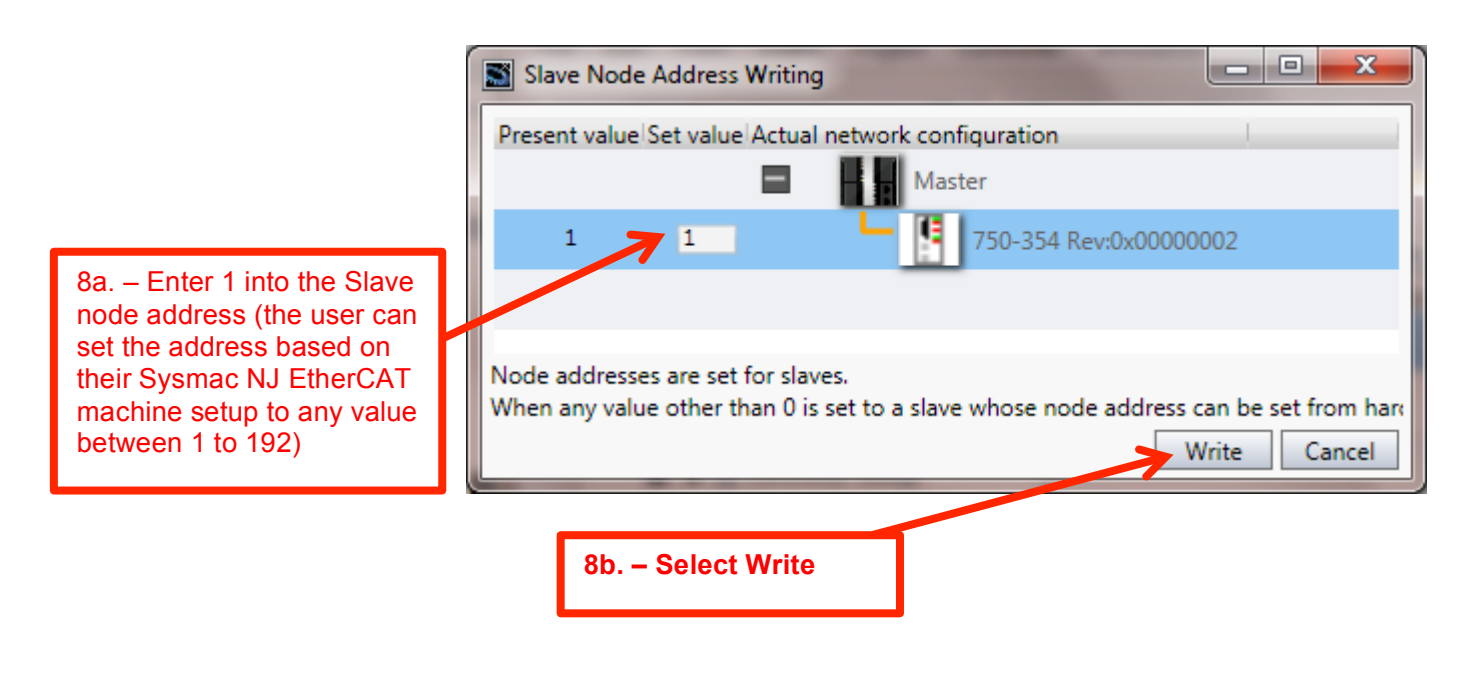

Document: QSG 3<sup>rd</sup> Party EtherCAT Slave Wago 750-354 Online Setup Page 5 of 10

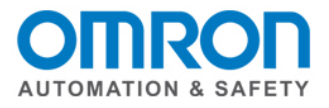

#### 9. Select Compare and Merge

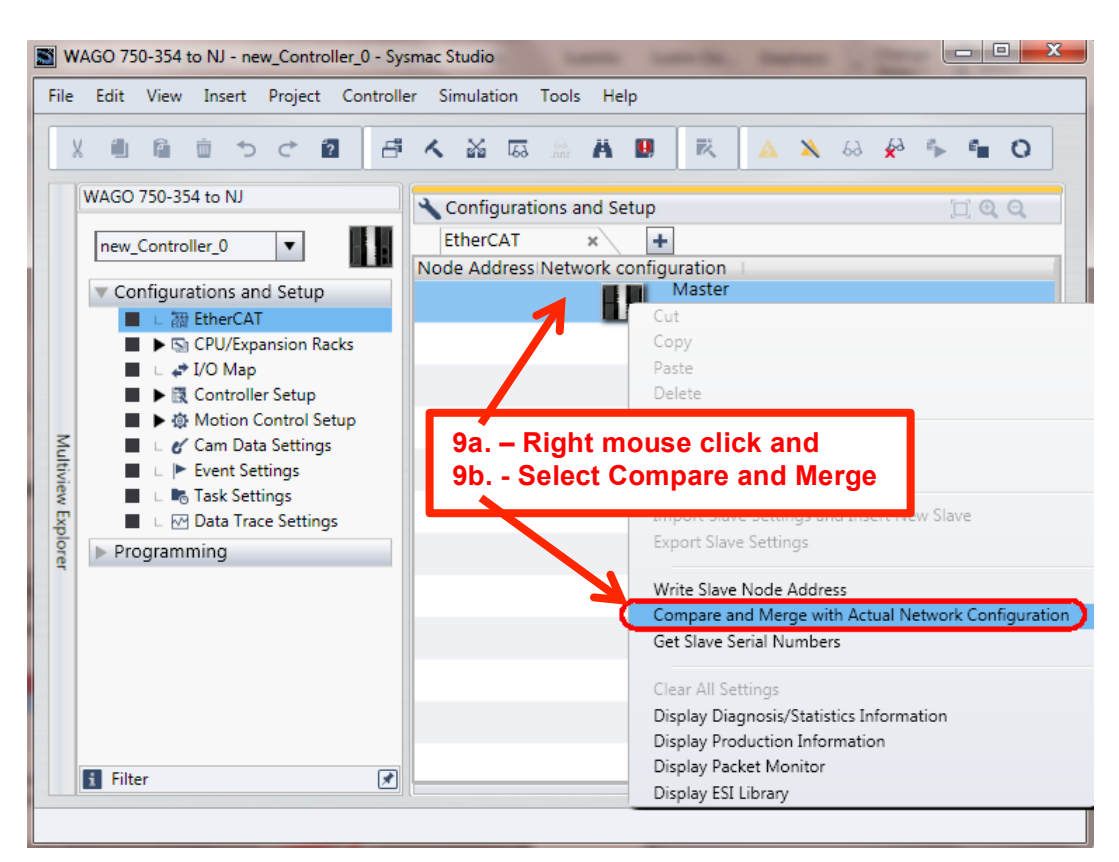

#### 10. Apply actual network configuration

| Compare and Merge with Actual Network C                                                      | onfiguration         |                          |                     |                     |  |  |
|----------------------------------------------------------------------------------------------|----------------------|--------------------------|---------------------|---------------------|--|--|
| Node Address Network configuration on Sysm                                                   | Node address Actu    | al network configuration | . Comparison result | Lower Configuration |  |  |
| Master<br>Master                                                                             |                      | Master                   | Matched             |                     |  |  |
|                                                                                              | 1                    | 750-354 Rev:0x000000     | 2 Added             |                     |  |  |
|                                                                                              |                      | _                        |                     |                     |  |  |
|                                                                                              |                      |                          |                     |                     |  |  |
|                                                                                              |                      |                          |                     |                     |  |  |
|                                                                                              |                      |                          |                     |                     |  |  |
|                                                                                              |                      |                          |                     |                     |  |  |
|                                                                                              |                      |                          |                     |                     |  |  |
|                                                                                              |                      |                          |                     |                     |  |  |
|                                                                                              |                      |                          |                     |                     |  |  |
| 10a. – Sele                                                                                  | ct Apply a           | nd then Close            |                     |                     |  |  |
| ▲ Apply a                                                                                    | ctual network config | uration                  |                     |                     |  |  |
| Some slaves such as Power Supply Units are not included in the actual network configuration. |                      |                          |                     |                     |  |  |
|                                                                                              |                      | Close                    |                     |                     |  |  |

Document: QSG 3<sup>rd</sup> Party EtherCAT Slave Wago 750-354 Online Setup Page 6 of 10

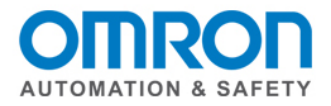

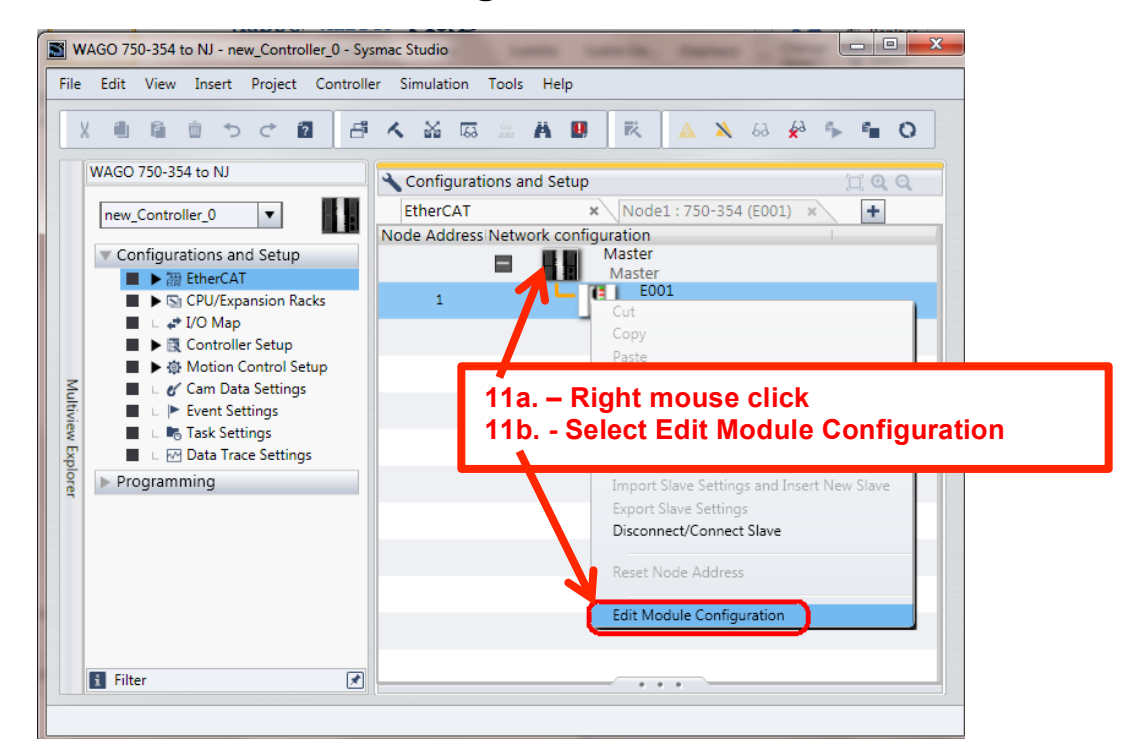

#### 11. Edit Module Configuration to see the I/O

#### 12. View the I/O, 4 Digital In, 4 Digital Out, Go Offline

| WAGO 750-354 to NJ - new_Controller_0 - Sysn                                                                                                    | nac Studio                                                                                                    |                                                                                                    |
|----------------------------------------------------------------------------------------------------|----------------------------------------------------------------------------------------------------|----------------------------------------------------------------------------------------------------|
| X   Image: Controller_O   Image: Controller_O     WAGO 750-354 to NJ     Image: Controller_O   Image: Controller_O     Image: Controller_O   Image: Controller_O     Image: Controller_O   Image: Controler_O <tr< th=""><th>Configurations and Setup<br/>EtherCAT × Node1 : 750-354 (E001)<br/>Posit Slot Module<br/>Node1 : 750-354 (E001)<br/>0 Terminals 750-4xx / 750-14xx (4b in) (<br/>1 Terminals<br/>2 Terminals<br/>4 Terminals<br/>12a. – View I/O: 4In, 4Out<br/>The I/O shown should<br/>match with the actual<br/>bardwaro</th><th>× + Contraction of the second second</th></tr<> | Configurations and Setup<br>EtherCAT × Node1 : 750-354 (E001)<br>Posit Slot Module<br>Node1 : 750-354 (E001)<br>0 Terminals 750-4xx / 750-14xx (4b in) (<br>1 Terminals<br>2 Terminals<br>4 Terminals<br>12a. – View I/O: 4In, 4Out<br>The I/O shown should<br>match with the actual<br>bardwaro | × + Contraction of the second second |
| 🕄 Filter 🗷                                                                                                    | 13 Terminals   14 Terminals   15 Terminals   16 Terminals   17 Terminals   18 Terminals   19 Terminals   19 Terminals                                                                                                    |                                                                                                    |

Document: QSG 3<sup>rd</sup> Party EtherCAT Slave Wago 750-354 Online Setup Page 7 of 10

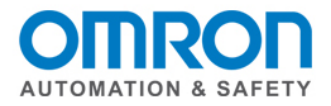

#### 13. Go to I/O Map, Create Device Variables

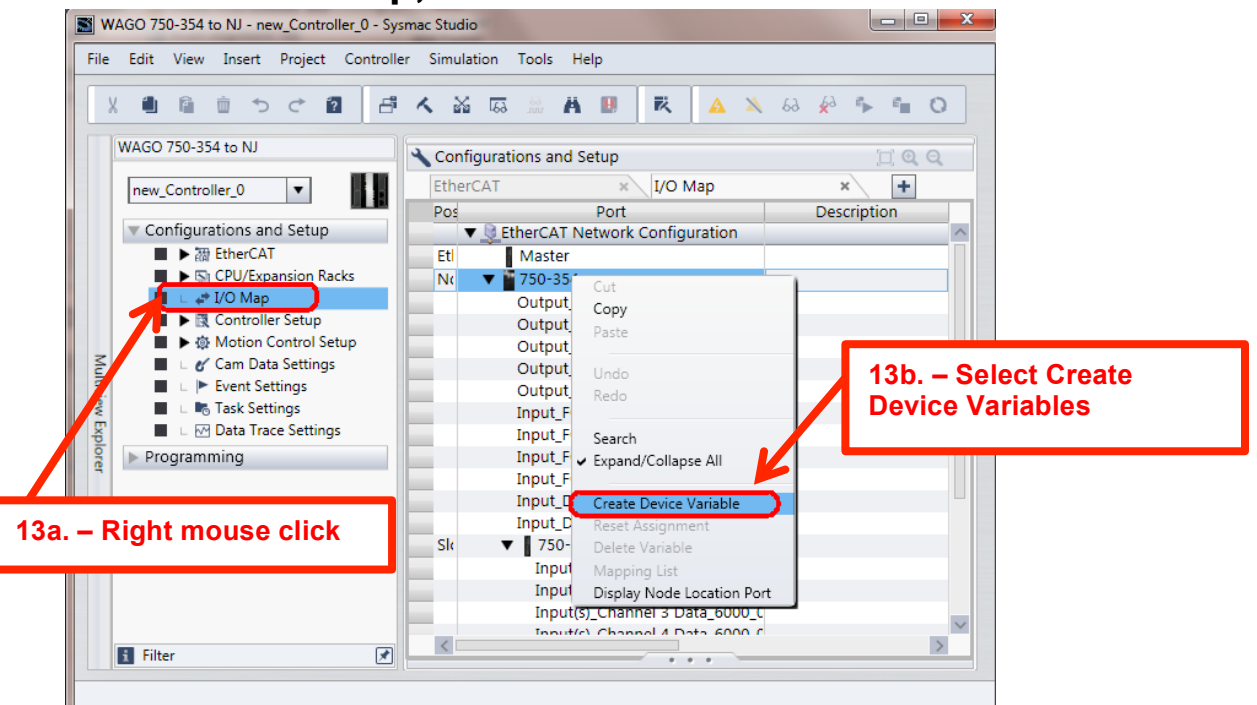

#### 14. View Device Variables, Rebuild Controller (Compile)

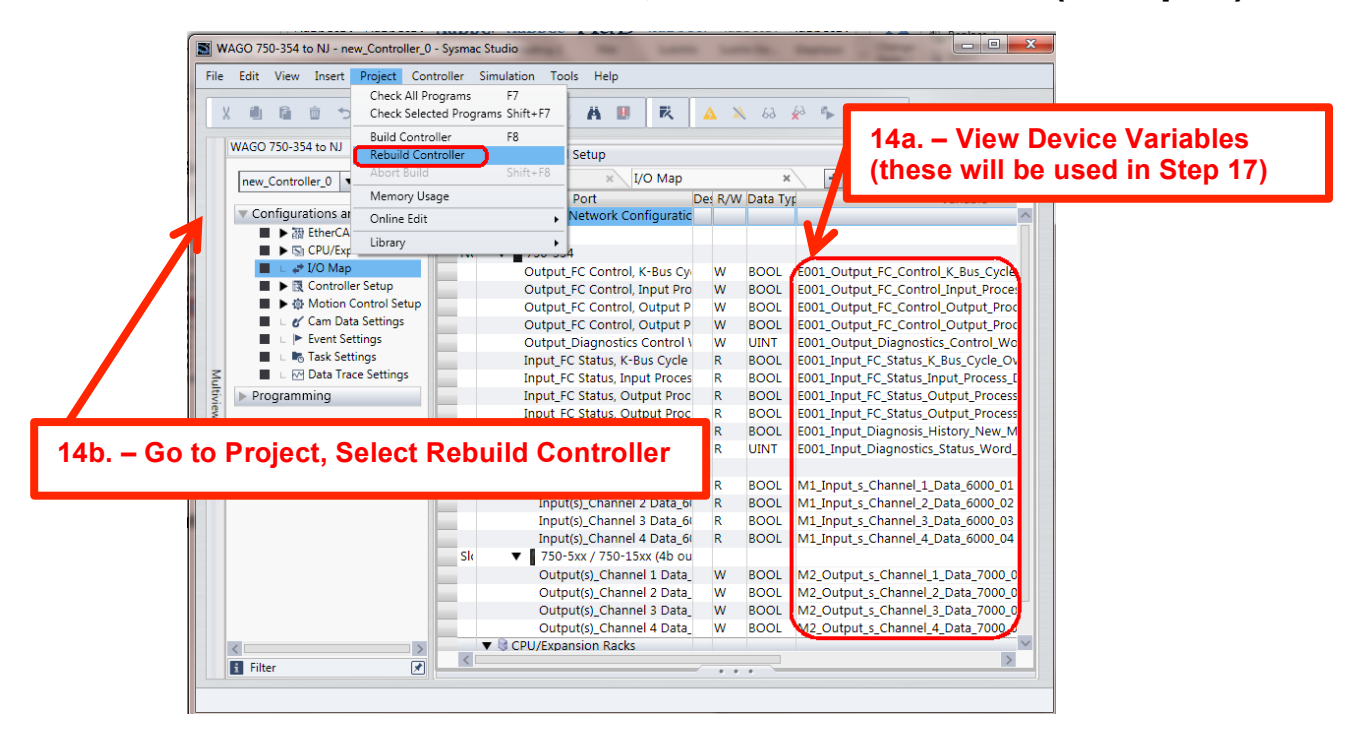

Document: QSG 3<sup>rd</sup> Party EtherCAT Slave Wago 750-354 Online Setup Page 8 of 10

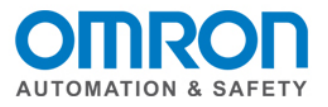

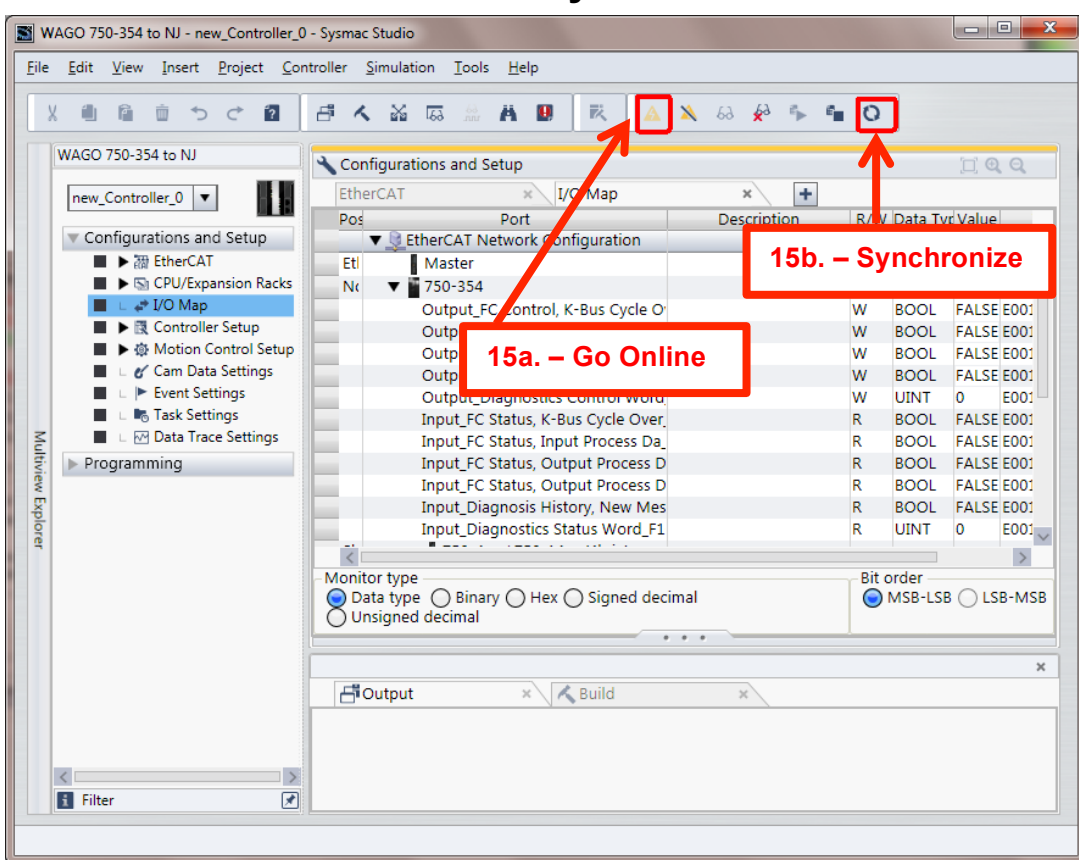

#### 15. Go Online and then Synchronize

#### 16. Transfer To Controller

| chronizat                               | tion                                                                                                    |                                                                                                   |                                                                                      | Connad                                                |                          | u dettudi                         | FINER         |                        |
|-----------------------------------------|----------------------------------------------------------------------------------------------------|---------------------------------------------------------------------------------------------------|--------------------------------------------------------------------------------------|-------------------------------------------------------|--------------------------|-----------------------------------|---------------|------------------------|
|                                         | Computer: Data Name                                                                                                    | Computer:                                                                                         | Update D                                                                             | aController:                                          | Update Da                | Controller: Data Name             | Compare       |                        |
|                                         | ▼NJ501                                                                                                    | 7/19/2013                                                                                         | 11:38:29 /                                                                           | A 7/18/2013                                           | 1:34:22 PN               | ▼NJ501                            |               |                        |
|                                         | ▼ EtherCAT                                                                                                    | 7/19/2013                                                                                         | 11:38:29 /                                                                           | A 7/18/2013                                           | 1:34:22 PN               | ▼ EtherCAT                        |               |                        |
|                                         | L -                                                                                                    | -                                                                                                 |                                                                                      | 7/18/2013                                             | 1:34:21 PN               | L NexEcatMdpSlave0                |               |                        |
|                                         | L Node1 : 750-354(E00                                                                                                    | 7/19/2013                                                                                         | 11:38:28 /                                                                           | 4 -                                                   |                          | L -                               |               |                        |
|                                         | CPU/Expansion Racks                                                                                                    | 7/19/2013                                                                                         | 11:38:29 /                                                                           | A 7/18/2013                                           | 1:34:22 PN               | ▼ CPU/Expansion Racks             |               |                        |
|                                         | ▼ CPU Rack                                                                                                    | 7/18/2013                                                                                         | 12:35:26                                                                             | P 7/18/2013                                           | 12:35:26 P               | ▼ CPU Rack                        |               |                        |
|                                         | 1.11.25                                                                                                    | 7/10/2012                                                                                         | 12-25-26                                                                             | 7/18/2013                                             | 12:35:26 P               | ∟ Units                           |               |                        |
|                                         | L Units                                                                                                    | 1/10/2013                                                                                         | 12.22.201                                                                            | 7710,2015                                             | 121331201                |                                   |               |                        |
|                                         | ⊂ Units<br>▼ Controller Setup                                                                                                    | 7/18/2013                                                                                         | 12:35:26                                                                             | 7/18/2013                                             | 12:35:26 P               | ▼ Controller Setun                |               |                        |
| 16a                                     | Controller Setup Transfer To Controller Setup                                                                                                    | 1/18/2013<br>7/18/2013                                                                            | 12:35:26 I<br>12:35:26 I<br>ne si<br>bute<br>ransfer to                              | ide 16b<br>Controller).                               | 12:35:26 P               | Controller Setup e after Transfer | <b>comple</b> | e <b>te</b><br>s chang |
| Do not<br>Do not<br>- CJ-ser<br>- Slave | Units Controller Setur Transfer To Con Transfer the program source transie, the following. (All in ies Special Unit parameters Terminal Unit one tion set | T/18/2013<br>T/18/2013<br>Troller<br>e (Valid for T<br>tems are not<br>and EtherC4<br>tings and N | 12:35:26 J<br>he si<br>bute<br>ransfer to<br>transfer to<br>transfer b<br>( Unit app | Controller).<br>ed.)<br>ackup paran<br>plication data | All date will<br>neters. | e after Transfer                  | comple        | e <b>te</b><br>s chang |

Document: QSG 3<sup>rd</sup> Party EtherCAT Slave Wago 750-354 Online Setup Page 9 of 10

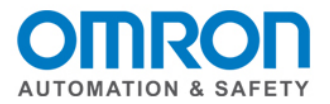

#### 17. Set to Run, Turn on Output Channel 2

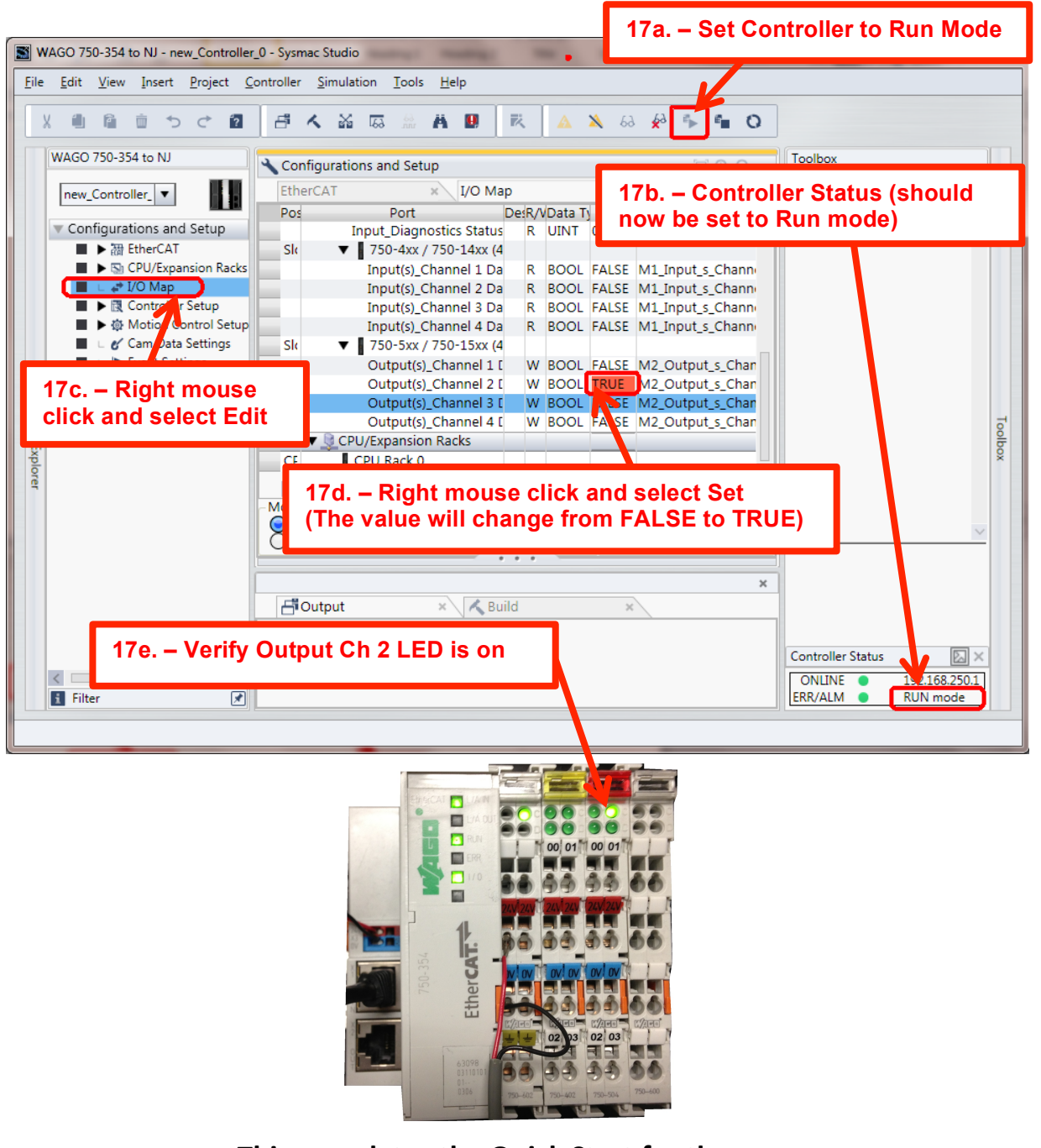

# This completes the Quick Start for the Offline Setup of the NX I/O with the EtherCAT Coupler.

#### Please visit our YouTube Channel for Omron Quick Tip and other videos: https://www.youtube.com/user/OmronAutomationTech

Document: QSG 3<sup>rd</sup> Party EtherCAT Slave Wago 750-354 Online Setup Page 10 of 10